## NS-37 GRIP

1

Connecting the grip to the Virpil base

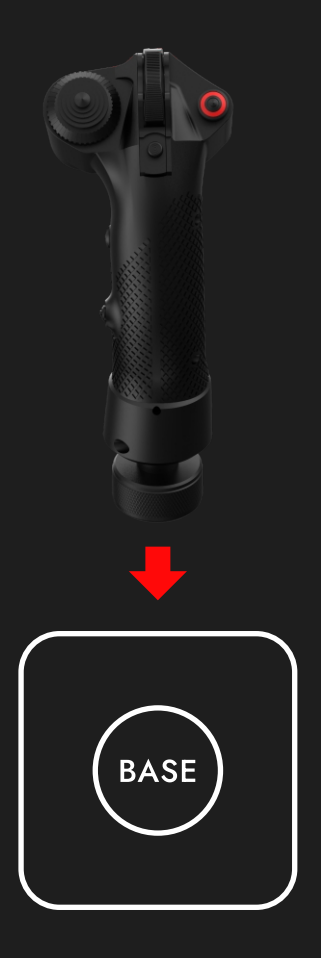

1. Connect NS-37 grip to Virpil base

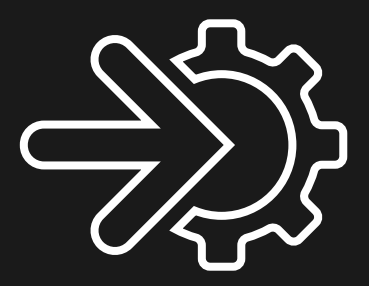

Software

2. Launch VPC Configuration Tool

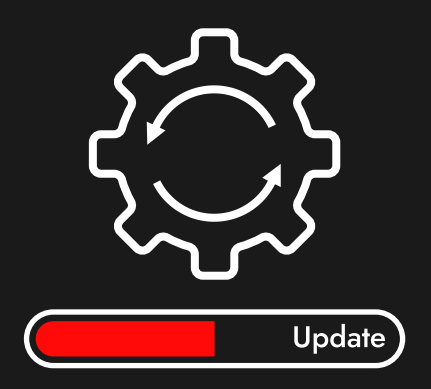

3. Update Virpil base firmware if necessary

### [FLIGHT GRIP] VPC Constellation ALPHA

k

4. In the drop-down list, select the grip Constellation Alpha

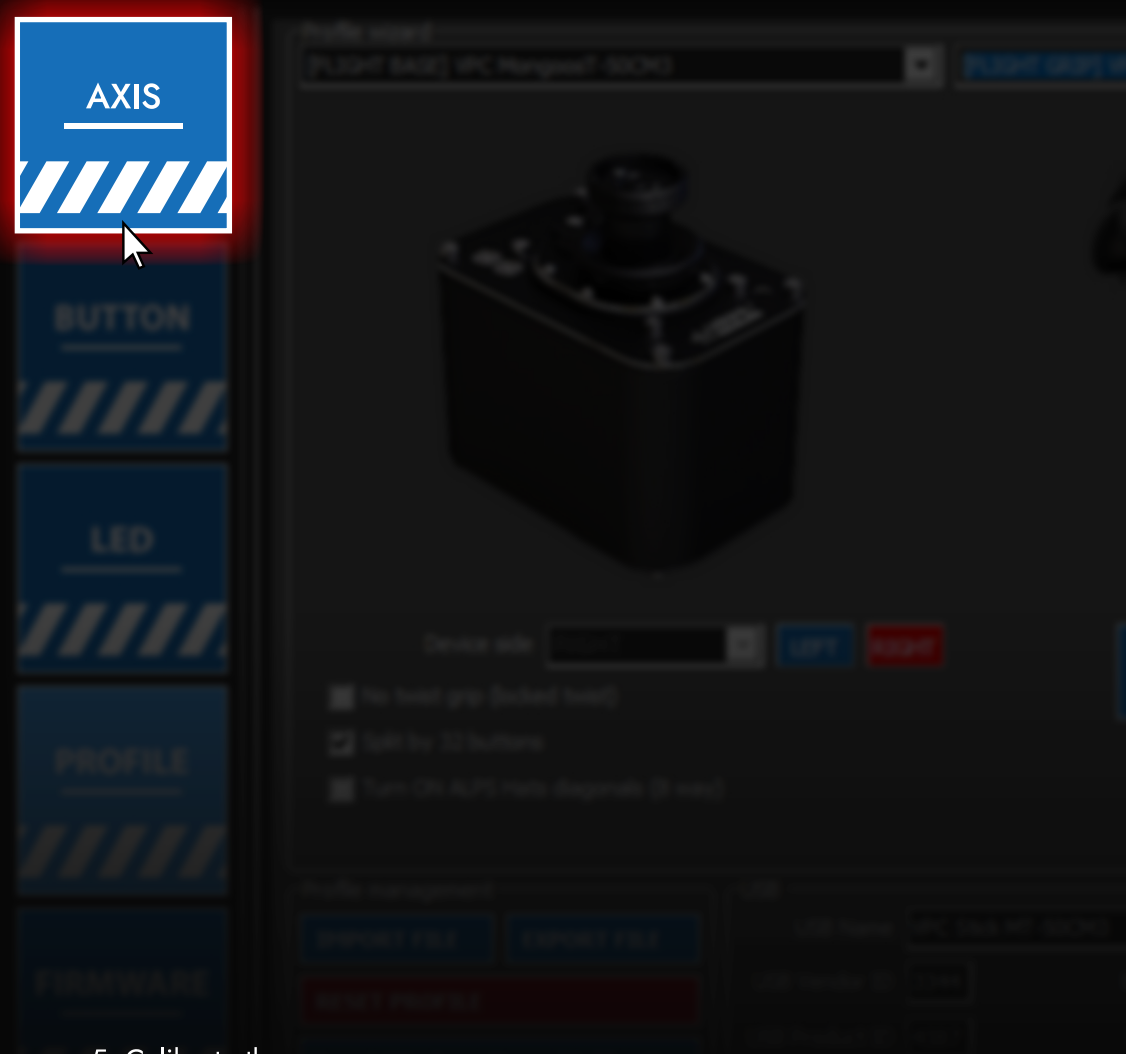

5. Calibrate the axes

|  |  |  |         |         |   | 44<br>2<br>2 |
|--|--|--|---------|---------|---|--------------|
|  |  |  | CALIBRA | ATE AXE | S |              |
|  |  |  | CALIBRA | ATE AXE | S |              |

5.1 Start calibrating axes

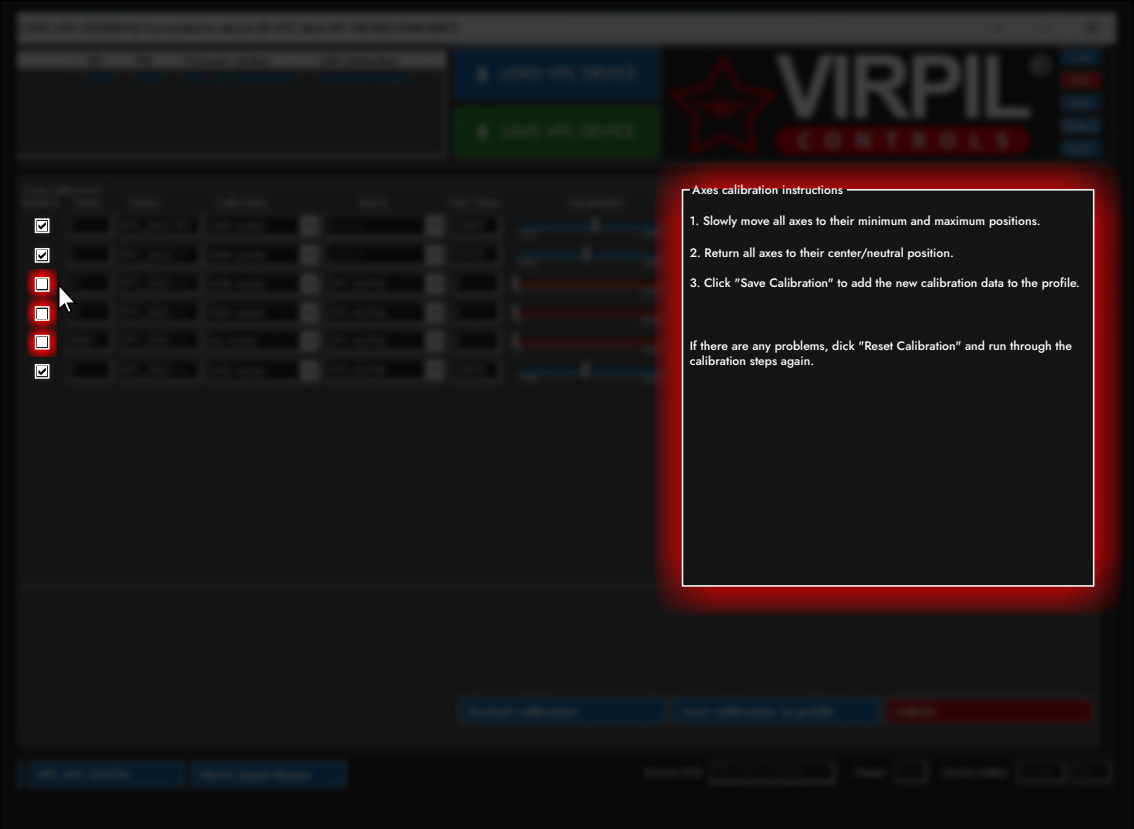

5.3 Follow all the necessary steps according to the instructions5.4 Disable axes that are physically not present in the NS-37 grip

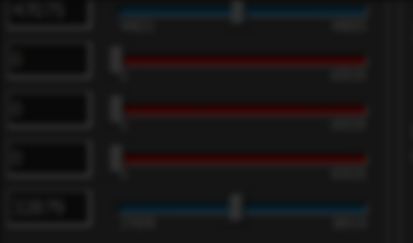

3. Out "laws Calibrature" to add the new calibrature data to the profile.

7 Para an any problem, ddl. "React Californian" and non-Brough the solitexture single again.

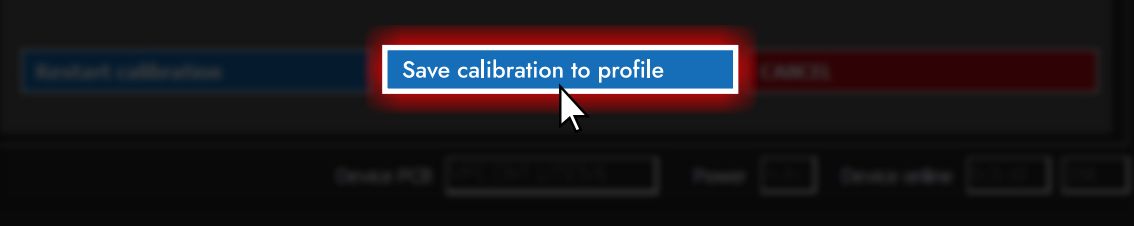

5.5 Save settings

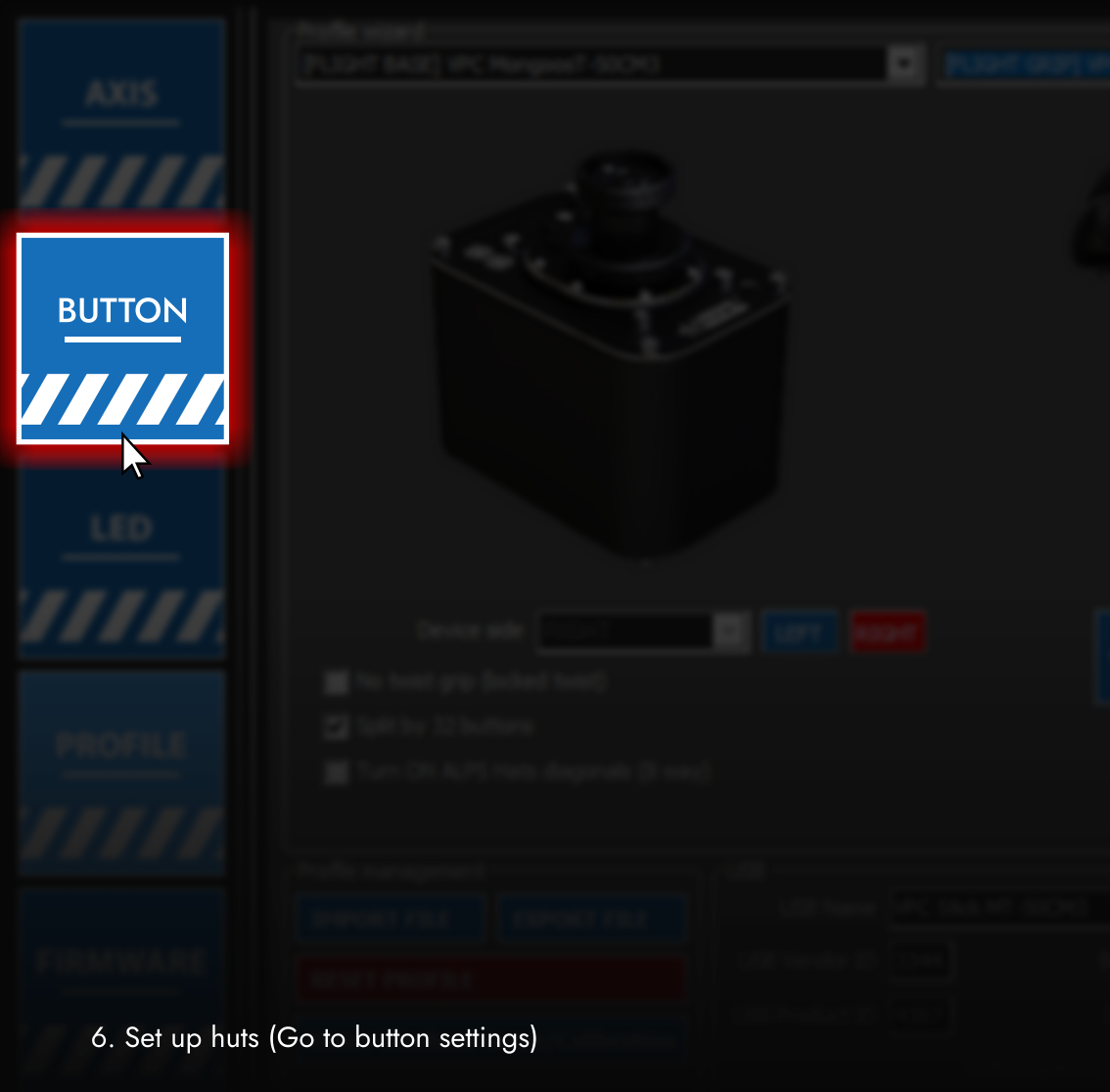

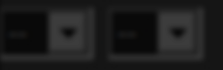

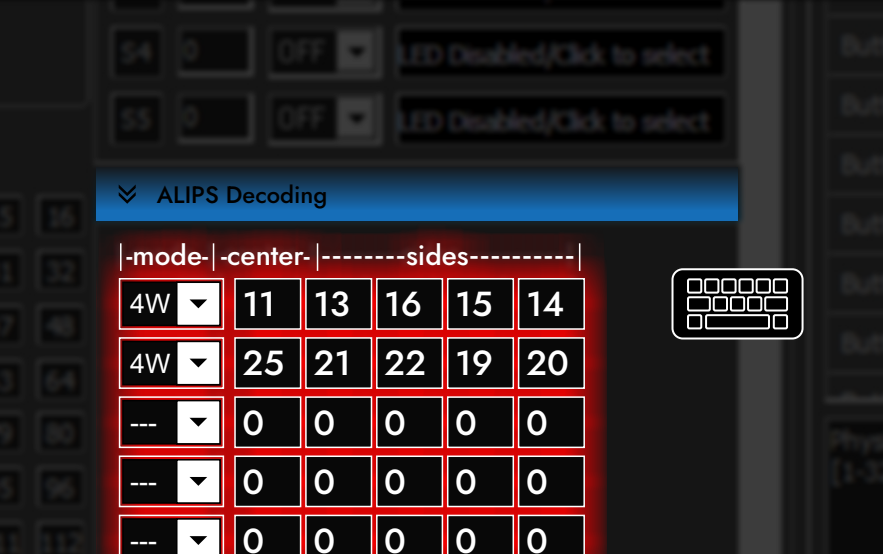

# 6.1 Specify the physical buttons connected to the hats (you must enter the numbers as in the screenshot)

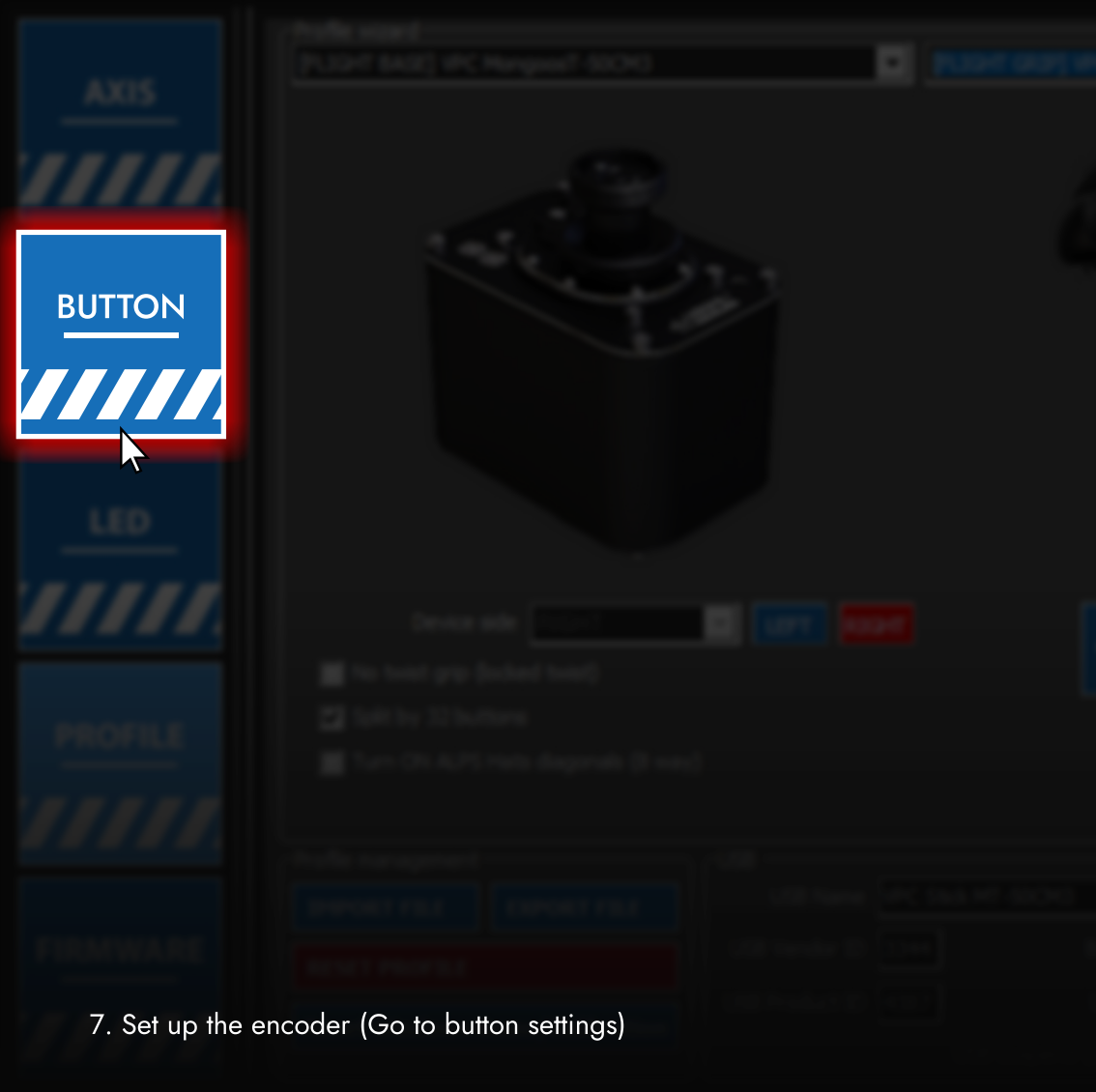

# JPARE FILE DEFINE

|             | W ROUSSIA                        | Laps R              |
|-------------|----------------------------------|---------------------|
|             | ADA DE TRANSPORTE                | Button 1 D          |
|             | ADA A TANA A TANA                | Anna 1              |
|             | W POPT DATA                      |                     |
|             | Suttons as \$497 mode:           | Action 1            |
|             | 10 December (1998) and           | Ballion A D         |
| - 0 - 0 - 0 | 11 D OT D D DOG DO DO            | Button 7 00         |
|             | 12 D OT D TO DESCRIPTION OF      | Ballion B           |
|             | 10 D OT D TO DESCRIPTION         |                     |
|             | (4) (and (a) (a) (a) (a) (a) (a) |                     |
|             | 11 D OT D TO DATE (ALL DISC)     |                     |
|             | a AURI Density                   |                     |
|             | (mole ( order (                  | Burner 13 01        |
|             |                                  | Automotive State    |
|             |                                  |                     |
|             |                                  | Physical Justices ( |
|             |                                  |                     |
|             |                                  |                     |
|             |                                  |                     |
|             |                                  |                     |
|             |                                  |                     |

7.1 Scroll down to the 'Encoders' field

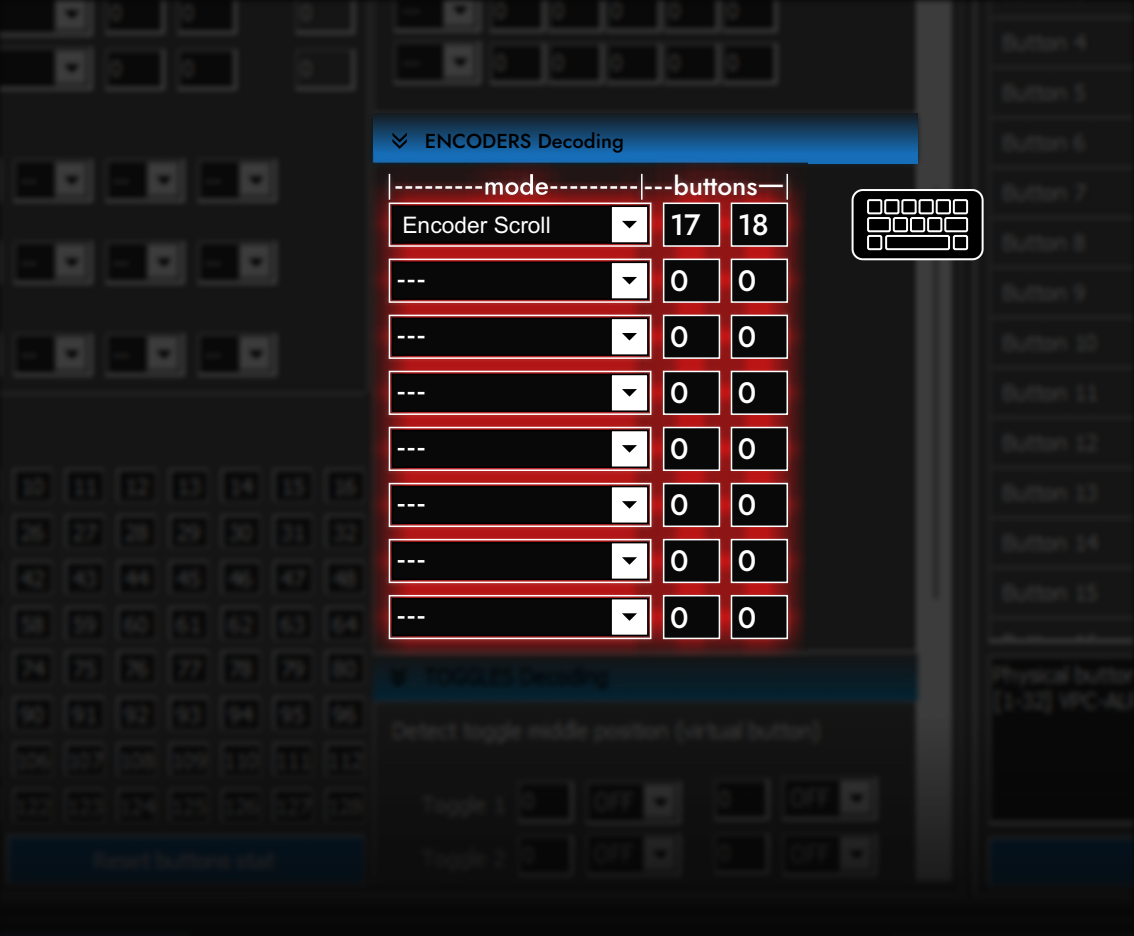

7.2 Specify the physical buttons connected to the encoder (you must enter the numbers as in the screenshot)

#### evice [R-VPC Stick MT-50CM3/3344/4387]

|                         | SAVE VPC DEVICE                                                                                                    |  |
|-------------------------|----------------------------------------------------------------------------------------------------|--|
| Fort Bytes Orect errors |                                                                                                    |  |
|                         | Decocret Decode   mode     I - buttors     I     Cocode       Cocode       Coco |  |

8. Save all settings to device

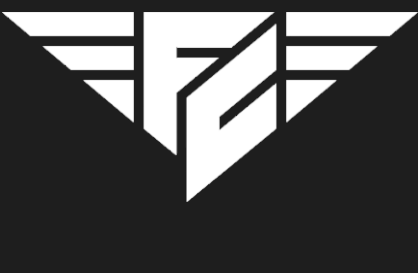

## LET'S FLY!

9. Basic setup is complete, look for a more detailed description of the software functions on the manufacturer's official website